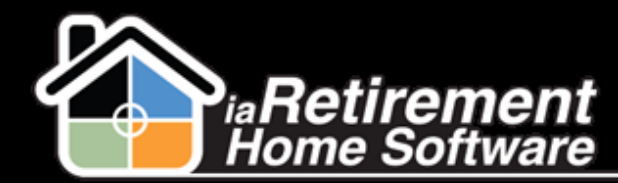

## How to Enter and Maintain Recurring Charges

## **Description**

Use this function to set up Recurring Charges for Primary Residents in your Community. These can also include recurring credits, such as rental rebates and wellness credits.

Note: Recurring Charges are associated with Primary Residents. Do not enter Recurring Charges in a Sharing Resident's profile.

## **Step by Step**

- **1** Navigate to the Resident's profile
- $\mathbf{2}$  In the baby words at the top of the screen, hover over Recurring Charges
- **3** Click on **New Recurring Charges**

|                                                                                               |                                                 |                                                                           |                                                                          |                                                                                                    | 2                                                                                          | 1 1 1 1 1 1 1 1 1 1 1 1 1 1 1 1 1 1 1                                                                             |
|-----------------------------------------------------------------------------------------------|-------------------------------------------------|---------------------------------------------------------------------------|--------------------------------------------------------------------------|----------------------------------------------------------------------------------------------------|--------------------------------------------------------------------------------------------|----------------------------------------------------------------------------------------------------|
| Open Activities (0) Activity Hist   Dietary Information (0) Yisit (0)   Census (3) Leases (1) | tory<br>Residen<br>sments<br>urring Charges [0] | t Invoice Split (0)  <br>(0)   Care Plan (0)<br>  POS Charges (0)<br>+ He | achments (0)   Person<br>Devices (0)   Allergie<br>aders (0)   Marketing | al Awareness [0]   Relatives [1<br>[s [0]   Resident Interests [0]  <br>[vents Attended [0]   Wait List | 0]   Resident Bank Account<br>Leases (2nd Occupant) [0]<br>Management [0]   <u>Voucher</u> | <u>s (0)</u>   <u>GL Transactions (c</u><br>  Incident Management (0<br><u>s (0)</u>   <u>Resident Invoices (</u> |
| 🛑 Recurring Charges                                                                           |                                                 | New Recurring Charge                                                      | s Delete Recurring                                                       | Charges                                                                                                 |                                                                                            | Recurring Charges Help 🤇                                                                                          |
| No records to display                                                                         | R-18098                                         |                                                                           |                                                                          | Photo                                                                                                   |                                                                                            |                                                                                                    |
| First Name                                                                                    | Judy                                            |                                                                           |                                                                          | Phone 1                                                                                                 |                                                                                            |                                                                                                    |
| Last Name                                                                                     | Lewis                                           |                                                                           |                                                                          | Phone Source 1                                                                                          |                                                                                            |                                                                                                    |
| Prefix                                                                                        | Mrs.                                            |                                                                           |                                                                          | Phone 2                                                                                                 |                                                                                            |                                                                                                    |
| Specify a <b>Billing Co</b>                                                                   | ode                                             |                                                                           |                                                                          |                                                                                                    |                                                                                            |                                                                                                    |
| Inter the <b>Drice</b>                                                                        |                                                 |                                                                           |                                                                          |                                                                                                    |                                                                                            |                                                                                                    |

- 5 Enter the **Price**
- **6** Specify a **Start Date**
- **7** Specify a **Community**
- 8 Click Save

4

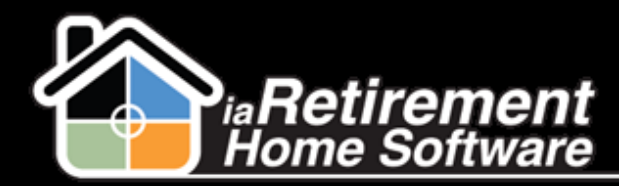

## Enter and Maintain Recurring Charges

| Information             |                       |                |                | I                    |
|-------------------------|-----------------------|----------------|----------------|----------------------|
| Resident_ID             | R-18098               | <b>S</b>       | Owner          | Larry Wieskopf       |
| Billing Code            | Foot Care             | <b>S</b>       | Update Invoice |                      |
| Description             |                       |                |                |                      |
| Quantity                | 1.00                  |                |                |                      |
| Price                   | 15.00                 |                |                |                      |
| Tax Code                |                       |                |                |                      |
|                         |                       |                |                |                      |
| Dates                   |                       |                |                |                      |
| Start Date              | 7/17/2013 [7/17/2013] |                |                |                      |
| End Date                | [7/17/2013]           |                |                |                      |
|                         |                       |                |                |                      |
| Invoice Information     |                       |                |                |                      |
| Billing Invoice No      |                       | <u>S</u>       | Billing Run    | <u></u>              |
| Last Bill Date          | [7/17/2013]           |                |                |                      |
| Previous Last Bill Date | [ <u>7/17/2013</u> ]  |                |                |                      |
|                         |                       |                |                |                      |
| System Information      |                       |                |                |                      |
|                         |                       |                | Community      | iaRetirement - GTA 🕄 |
|                         | Save                  | Save & New Can | cel            |                      |

- **9** To end a recurring charge, hover over *Recurring Charges* in the baby words at the top of the Resident's profile page
- **10** Click the **Audit Number** of the charge you would like to modify
- **I** Specify an **End Date** for the recurring charge
- 12 Click Save

| Recurring Charges Detail | Save Cancel        |
|--------------------------|--------------------|
| Audit No.                | AS-000014          |
| Community                | iaRetirement - GTA |
| Resident_ID              | <u>R-10081</u>     |
| Resident Name            | Dr. John Adams     |
| Billing Code             | Service            |
| Description              | Service            |
| Quantity                 |                    |
| Price                    |                    |
| Update Invoice           |                    |
| • Dates                  |                    |
| Start Date               | 1/17/2012          |
| End Date                 | 9/27/2013 💿        |